## 中筑英才企业端使用说明

登录:

登陆方式一:微信扫一扫扫描下方二维码进入小程序

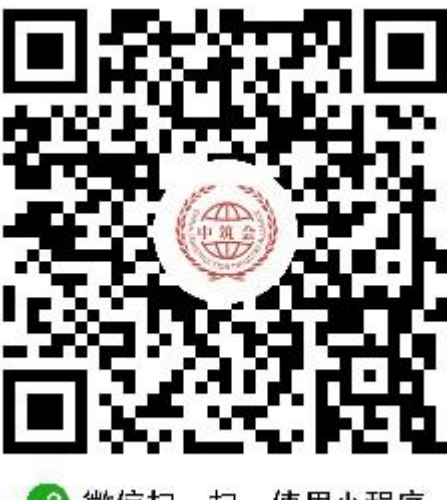

🕜 微信扫一扫,使用小程序

登陆方式二:微信首页下滑搜索"中筑英才";

首次登陆小程序是无法发布招聘或者求职,需前往我的页面,点击头像去选择一个身份认证(学生或企业)。填写完企业信息点击保存等平台审核通过后就可以发布招聘了。

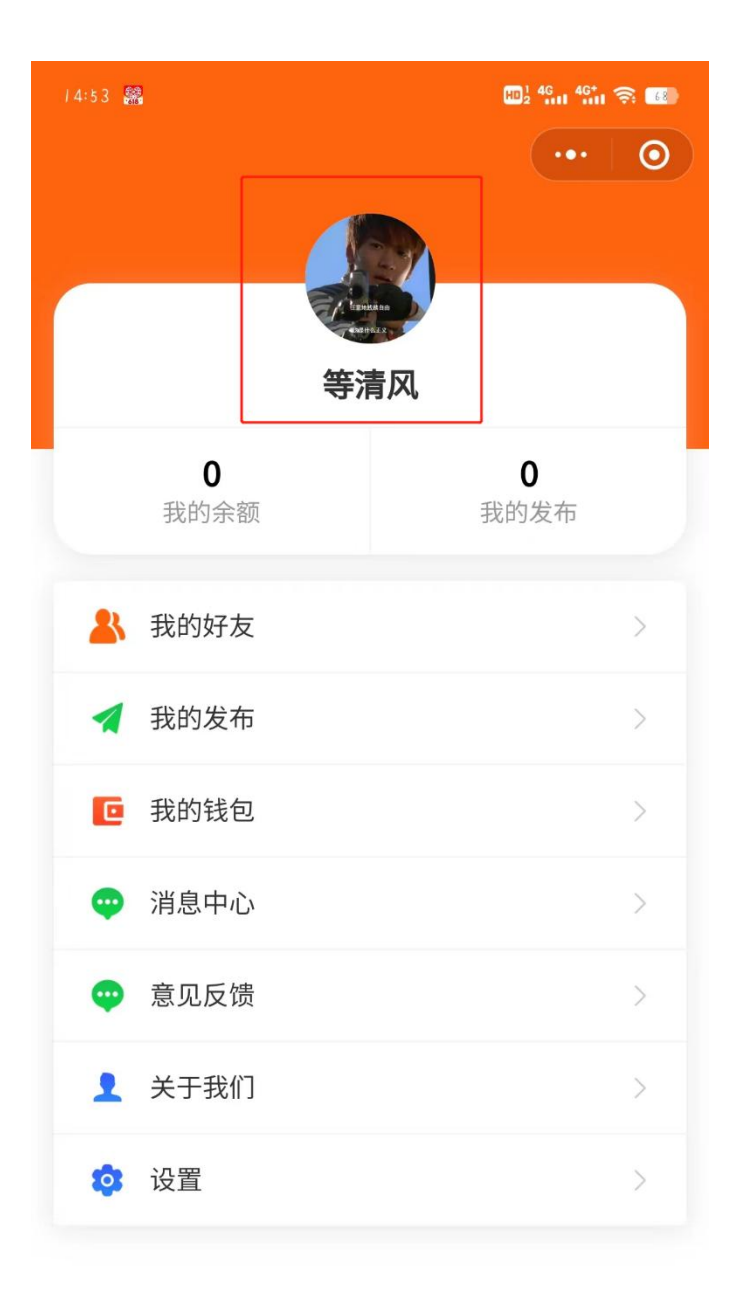

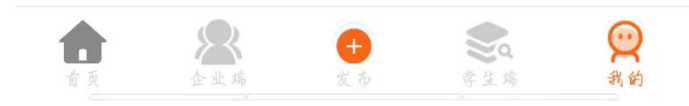

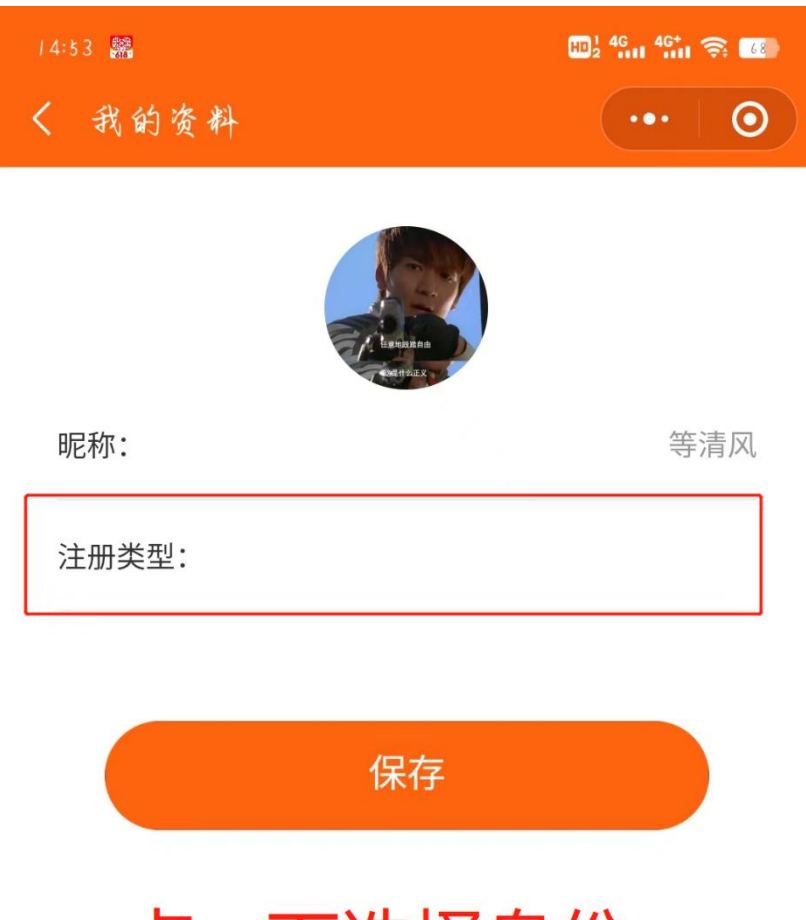

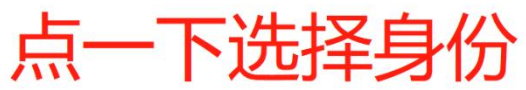

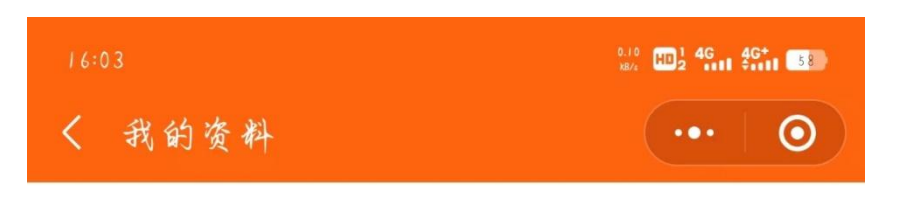

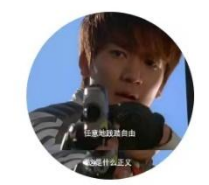

| 昵称:     | 等清风        |
|---------|------------|
| 注册类型:   | 企业         |
| 企业名称:   | 这是企业名称     |
| 法人代表电话: | 1551234567 |
| 人资联络人:  | 李白         |
| 营业执照:   |            |

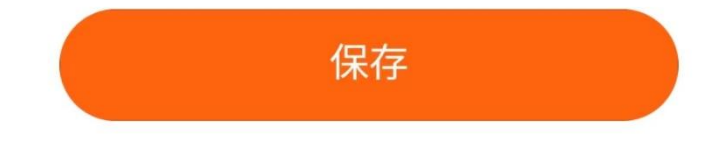

企业认证审核成功后发布招聘时,先选择工作类型,然后再填写 工作名称、发布选项(实习实训或全职招聘),招聘类型(建筑学、 土木工程等行业分类),招聘职位(此职位需手填),招聘人数、待遇 (薪资待遇,需手填),联系人(企业联系人),地图选址(首次进入 小程序时有一个获取定位权限,若不同意这里选不了地址),详细地 址(地图选择完地址后自动填写,可手动更改)描述(对这个工作的 描述,例如需要掌握什么技能证书以及工作内容等),所在地区(请 按照真实地区填写)以及图片,视频为选填项,也可以不上传。

填写完以上信息点"确认发布"即可,稍后即在小程序上就能查看到刚刚所发布的招聘信息。

| 15:37 😅 🍋      |                    | ₩2 <sup>46</sup> 11 <sup>46+</sup> 1 奈 63 |
|----------------|--------------------|-------------------------------------------|
| 发布调息           |                    | 10                                        |
| 名称             | 请输入                |                                           |
| 工作类型           | 请选择类型              | >                                         |
| 发布选项           | 请选择                | >                                         |
| 招聘职位           | 请输入招聘职位            |                                           |
| 招聘人数           | 请输入招聘人数            |                                           |
| 待遇             | 请输入待遇              |                                           |
| 招聘性别           | 男                  | >                                         |
| 联系人            | 请输入联系人             |                                           |
| 地图选址           | 点击选择               |                                           |
| 详细地址           | 请输入您的联系地址          |                                           |
| 描述             |                    |                                           |
| 请输入            |                    |                                           |
| 所在地区           | 请选择                | >                                         |
| 联系电话           | 15512345678        |                                           |
| <b>图片</b> (仅支持 | 寺jpg,png格式,最多上传三张) |                                           |

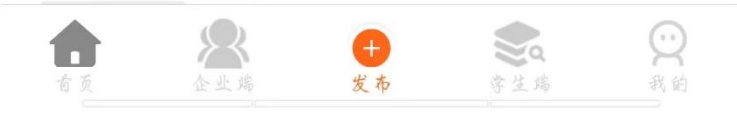

| 16:12 |             | 2.80 HD 1 4G | 2.80 HD1 4G 4G⁺ 510 |  |
|-------|-------------|--------------|---------------------|--|
| 发布消息  | ŀ           | •••          | 0                   |  |
| 名称    | 请输入         |              |                     |  |
| 工作类型  | 招聘          |              | >                   |  |
| 发布选项  | 请选择         |              | >                   |  |
| 招聘类型  | 请选择类型       |              | >                   |  |
| 招聘职位  | 请输入招聘职位     |              |                     |  |
| 招聘人数  | 请输入招聘人数     |              |                     |  |
| 待遇    | 请输入待遇       |              |                     |  |
| 招聘性别  | 男           |              | >                   |  |
| 联系人   | 请输入联系人      |              |                     |  |
| 地图选址  | 点击选择        |              |                     |  |
| 详细地址  | 请输入您的联系地址   | Ŀ            |                     |  |
| 描述    |             |              |                     |  |
| 请输入   |             |              |                     |  |
| 所在地区  | 请选择         |              | >                   |  |
| 联系电话  | 18006401593 |              |                     |  |
| 青页    | 金业端         | 学生端          | 23                  |  |

小程序如有疑问,请联系江老师:18764189991